## 2022 BMW/MINI APPRENTICE PROGRAM 지원서 작성 가이드

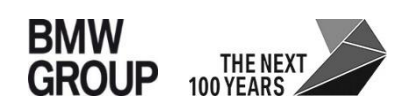

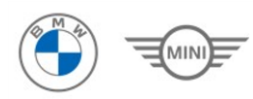

### Contents

| 01 | 지원서 작성 홈페이지 접속 ·····                                |
|----|-----------------------------------------------------|
| 02 | 본인인증 · · · · · · · · · · · · · · · · · ·            |
| 03 | <b>지원서 작성</b> · · · · · · · · · · · · · · · · · · · |

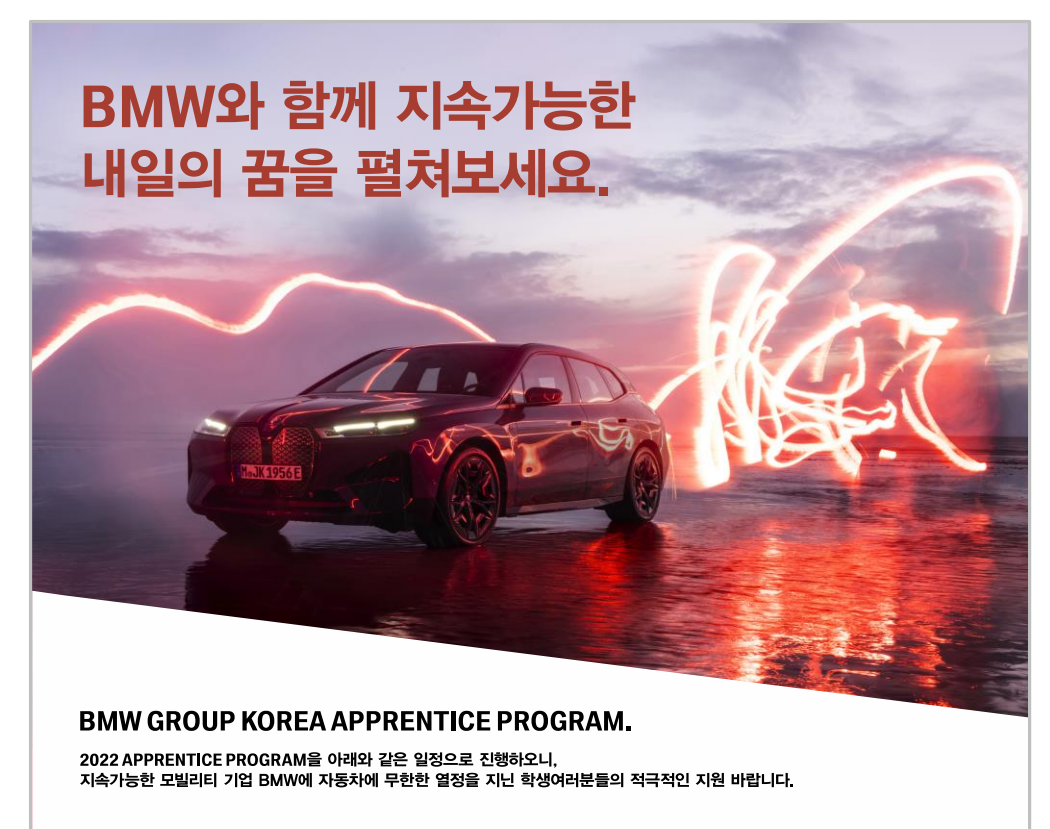

#### 2022 APPRENTICE PROGRAM 일정 2022 APPRENTICE PROGRAM 지원 요강 지원 접수 일정 3월 14일 - 4월 24일 1. 자동자학과 재학생 또는 관련 학과 졸업생 2. 군필 또는 면제 지원 자격 서류 한격자 발표 5월 17일 3. 자동차 운전 면허 2종 보통 이상 4. 정비관련 자격증 소지자 우대 면접 일정 5월 17일 - 6월 30일 \*딥러사 법 상이 홈페이지 최종 합격자 발표 \*추후 공지 예정 지원 방법 BMW GROUP KOREA 공식 딜러사 채용 홈페이지 7월 중 вмw https://bmw.recruiter.co.kr/app/applicant/registResume 현장실습(0JT)진행 8월 1일 - 8월 31일 \*딜러사 별 상이함 접속 MIN https://mini.recruiter.co.kr/app/applicant/registResume 인턴과정 일정 9월 1일 - 2023년 2월 28일 \*달러사 별 상이함 채용 홈페이지 내 이력서/자기소개서 양식 작성 및 첨부 (성적 증명서 첨부 필수) 지원 시 필요 서류 정규직 발령 (예정일) 2023년 3월 1일 \*세부일정은 조정될 수 있습니다. **BMW** GROUP Korea

# 포스터 상 지원방법란에 기재된 BMW/MINI URL 접속 (2)'2022 Apprentice Program 모집' 선택 후 지원서 작성

|                 | 1121140                                             |                                 |
|-----------------|-----------------------------------------------------|---------------------------------|
| 공고명 <b>클릭</b>   | 2022 Apprentice Program 모집                          | •                               |
| 개인정보 수집 · 이용 동의 | 검색                                                  |                                 |
|                 | 2022 Apprentice Program 모집                          |                                 |
| 서며              | [제대군인대상] BMW 전국 딜러사 Aftersales(AS)부문 상시 채용          |                                 |
| 88<br>8         | BMW 전국 딜러사 Aftersales(AS) 부문 채용                     |                                 |
|                 | BMW 전국 딜러사 Sales(영업)부문 채용                           | BMW 전국 딜러사 Aftersales(AS) 부분 채용 |
|                 | BMW 내쇼날모터스 신입 및 경력직원 채용                             |                                 |
| 휴대전화            |                                                     |                                 |
|                 | ※ 전형결과 알림에 사용되오니, 반드시 연결가능한 번호를 입력하세요. (본인 미보유시,    | 가족 핸드폰 입력)                      |
| 이메일             | 이메일을 입력해주세요.                                        |                                 |
|                 | 이메일 확인을 위해 다시 한번 입력해주세요.                            |                                 |
|                 | ※ 비밀번호 찾기 및 전형결과 알림에 사용되으니, 반드시 자주 사용하는 메일 주소를 입    | 릭해주세요.                          |
| 비밀번호            | 비밀번호를 입력해주세요.                                       |                                 |
|                 | 비밀번호 확인을 위해 다시 한번 입력해주세요.                           |                                 |
|                 | ※ 8-9자 영문 대문자/소문자/특수문자/숫자 중 3종류, 혹은 10자 이상 영문/숫자/특수 | 로자 중 2종류를 사용하세요.                |
| 보이화이            | 이에임 민준                                              |                                 |

|            | 지원서 작성                                                              | ③개인정보수집이용 동의 > 전체 동의 클릭<br>④성명, 휴대전화, 이메일 등 전부 기재 필수                              |
|------------|---------------------------------------------------------------------|-----------------------------------------------------------------------------------|
| 공고명        | 2022 Apprentice Program 모집 ·                                        | <b>5</b> 이메일 인증 후 '지원서 작성' 클릭<br>개인정보 수진 · 이용 동의                                  |
| 개인정보구입·이용동 | <sup>84</sup> · · · · · · · · · · · · · · · · · · ·                 | ····································                                              |
| 성명         |                                                                     | ♥ 개인정보 수집 및 이용에 관한 동의 (필수)                                                        |
|            | ※ 공백 없이 입력하세요.                                                      | 중의 거부권 및 불이익 (필수)                                                                 |
|            |                                                                     | 개인정보 취급 위탁 안내 (필수)                                                                |
| 유내신와       | · · · · · · · · · · · · · · · · · · ·                               | 확인 취소                                                                             |
| 이메일        | 이메일을 입력해주세요.                                                        |                                                                                   |
|            | 이메일 확인을 위해 다시 한번 입력해주세요.                                            |                                                                                   |
|            | ※ 비밀번호 찾기 및 전형결과 알림에 사용되오니, 반드시 자주 사용하는 메일 주소를 입력해주세요.              |                                                                                   |
| 비밀번호       | 비밀번호를 입력해주세요.                                                       | 이메일 본인인증                                                                          |
|            | 비밀번호 확인을 위해 다시 한번 입력해주세요.                                           |                                                                                   |
|            | ※ 8~9자 영문 대문자/소문자/특수문자/숫자 중 3종류, 혹은 10자 이상 영문/숫자/특수문자 중 2종류를 사용하세요. | 이메일로 인증번호가 발송완료 되었습니다.<br>받는 메일서버의 상황에 따라 최대 5분 정도 소요됩니다.<br>받으신 인증번호를 하단에 입력하세요. |
| 본인확인       | 이메일 인증 입력                                                           | 인증번호입력                                                                            |
|            |                                                                     |                                                                                   |

| 임시저장 혹은 다음 버튼을                     | <b>2022 Apprentice Program 모집</b><br>필수입력사항을 기재하지 않으면 다음 페이지로 넘어가지 않습니다.<br>누르지 않고 페이지를 나가면 작성한 내용이 저장 되지 않습니다. 반드시 하단에 임시저장 혹은 다음 버튼을 눌러 저장하시기<br>바랍니다.                                                                                                 | ⓑ 기본정보 및 인직사망 기재<br>(* 사항 기재 필수)<br>⑦운전면허/병역/취업우대 사항 선택                                                                                                    |
|------------------------------------|----------------------------------------------------------------------------------------------------|----------------------------------------------------------------------------------------------------|
| 1 기본정보     *지원자     *지원분야     인적사항 | 2 학력/연구/경력/NCS   3 어학/자격/기타   4 자기소개서/역량기술   5 최종제출     * 필수항목     응도회     영문이름   한문이름     성별   법   여     · [지방 분여자 · [1 지방 지역 · ] 1 지망 지역 · ] 1 지망 지역 · ] 1 지망 지역 · ] 1 지망 지역 · ] 1 지망 지역 · ] 1 지망 지역 · ] 1 지망 지역 · ] · ] · ] · ] · ] · ] · ] · ] · ] · | 추가질문   * 운전면허스지여부(현재 면허가 유효한 경우만 소지로 간주)     답변을 선택하세요.   * 방역사향     답변을 선택하세요.   * 취업우대사향 (최소 1개, 최대 4개 선택가능)     답변을 선택하세요.   * 취업우대사향 (최소 1개, 최대 4개 선택가능)     단 한   로기인세선 방온사간 29분 11초 / 30분 입질 입<br>접수기간 2022.02.17(쪽) 00:00 - 2022.04.24(≅) 00:00     ▲ 지원서 작성 시, 제한시간 30분 제공 |
| <b>*</b> 주소                        | 현주소 우편번호                                                                                                    |                                                                                                    |
| 연락처                                | 이메일주소 do_hee1207@naver.com<br>핸드폰번호 010-2472-7817<br>일반전화번호                                                                                                    |                                                                                                    |
| 가족사항                               | *형제관계 남 녀 중 째<br>+ 이 *관계 관계 · *성명 성명 연령                                                                                                    |                                                                                                    |

| 1 기본정보                               | 2 학력/연구/경력/NCS 3 어학/자격/기타                                                 | 4 자기소개서/역량기술       | 5 최종제출        |
|--------------------------------------|---------------------------------------------------------------------------|--------------------|---------------|
| 고등학교                                 |                                                                           |                    | <b>*</b> 필수항된 |
| 정확한 학교명을 기재해주·<br>                   | 시기 바랍니다.                                                                  |                    | _             |
| *졸업구분                                | 졸업 졸업예정 중퇴 휴학 7                                                           | <sup>재학</sup> 선택사항 |               |
| * 학교관련                               | 학교명 학교검색                                                                  |                    |               |
|                                      | 계열 계열 -                                                                   |                    |               |
| ★재학기간                                | ▦ 입학일 ~ ▦ 졸업일                                                             |                    |               |
| <b>대학교</b><br>                       | 시기 바랍니다.                                                                  |                    | <b>*</b> 필수항: |
| *학위구분                                | 전문학사 학사 <b>선택사항</b>                                                       |                    | ]             |
|                                      |                                                                           |                    |               |
| * 학교관련                               | 학교명 학교검색<br>본교/분교 본교 분교                                                   |                    |               |
| * 학교관련<br>* 재학기간                     | 학교명 학교검색<br>본교/분교 본교 분고<br>□ 입학일 ~ □ 즐업일                                  |                    |               |
| * 학교관련<br>* 재학기간<br>* 입학구분           | 학교명 학교검색   본교/분교 본교   교 입학일 ~ ■ 졸업일   입학 편입                               |                    |               |
| * 학교관련<br>* 재학기간<br>* 입학구분<br>* 졸업구분 | 학교명 학교건색   본교/분교 본교   변교/분교 *   표 입학일 ~   1 대학 ·   표 입학 ·   조업 조대   조업 조태 | 재학                 |               |

# ⑧고등학교/대학교 학력 사항 기재⑨직장 경력 사항 기재

| 직장경력 | - [직장경 <b>렭]해당사</b><br>2 작무 7 | ·향이 없는 분은 작성하지 않으셔도 됩니다.<br>좌성하였을 경우 고용형태 영 새로고친 버튼을 눌러 수정하시기 | 바랍니다 |
|------|-------------------------------|---------------------------------------------------------------|------|
|      | + 이 *고용형                      | 태 고용형태를 선택하세 →                                                |      |
|      | *회사명                          | 회사명을 입력하세요.                                                   |      |
|      | *근무기간                         | 재직중 🔲 ~ 📼                                                     |      |
|      |                               | 퇴사                                                            |      |
|      | 부서                            | 부서명을 입력하세요. 직급                                                |      |
|      | 담당업무                          | 담당업무를 입력하세요.                                                  |      |
|      | 퇴직사유                          | 퇴직사유를 입력하세요.                                                  |      |

#### 10 2022 Apprentice Program 모집 필수입력사항을 기재하지 않으면 다음 페이지로 넘어가지 않습니다. 임시저장 혹은 다음 버튼을 누르지 않고 페이지를 나가면 작성한 내용이 저장 되지 않습니다. 반드시 하단에 임시저장 혹은 다음 버튼을 눌러 저장하시기 바랍니다. 1 기본정보 2 학력/연구/경력/NCS 4 자기소개서/역량기술서 5 최종제출 어학/자격/기타 ☆ 필수항목 \* 기타서류 첨부 - [기타서류 첨부]성적증명서 업로드부탁드립니다. 성적증명서 파일을 첨부하세요. + 🖒 시험 공인외국어시험 20.02.01 이후 점수만 인정 자격증검색 🕂 🖒 \*자격증명 자격증 ☆ 등록번호 등록번호 \* 발급기관 발급기관 ☆취득일 🎟 취득일 + 🖒 상훈명 수상경력 상훈명을 입력하세요. .... 수여기관 수여기관을 입력하세요. 수상일자 수상내역 수상내역을 상세히 입력하세요. 로그인세션남은시간 29분 39초 / 30분 연장 ? 클릭 임시저장 접수기간 2022.02.17(목) 00:00 ~ 2022.04.24(일) 00:00

### 10공인외국어/자격증/수상경력 등 기타 사항 기재

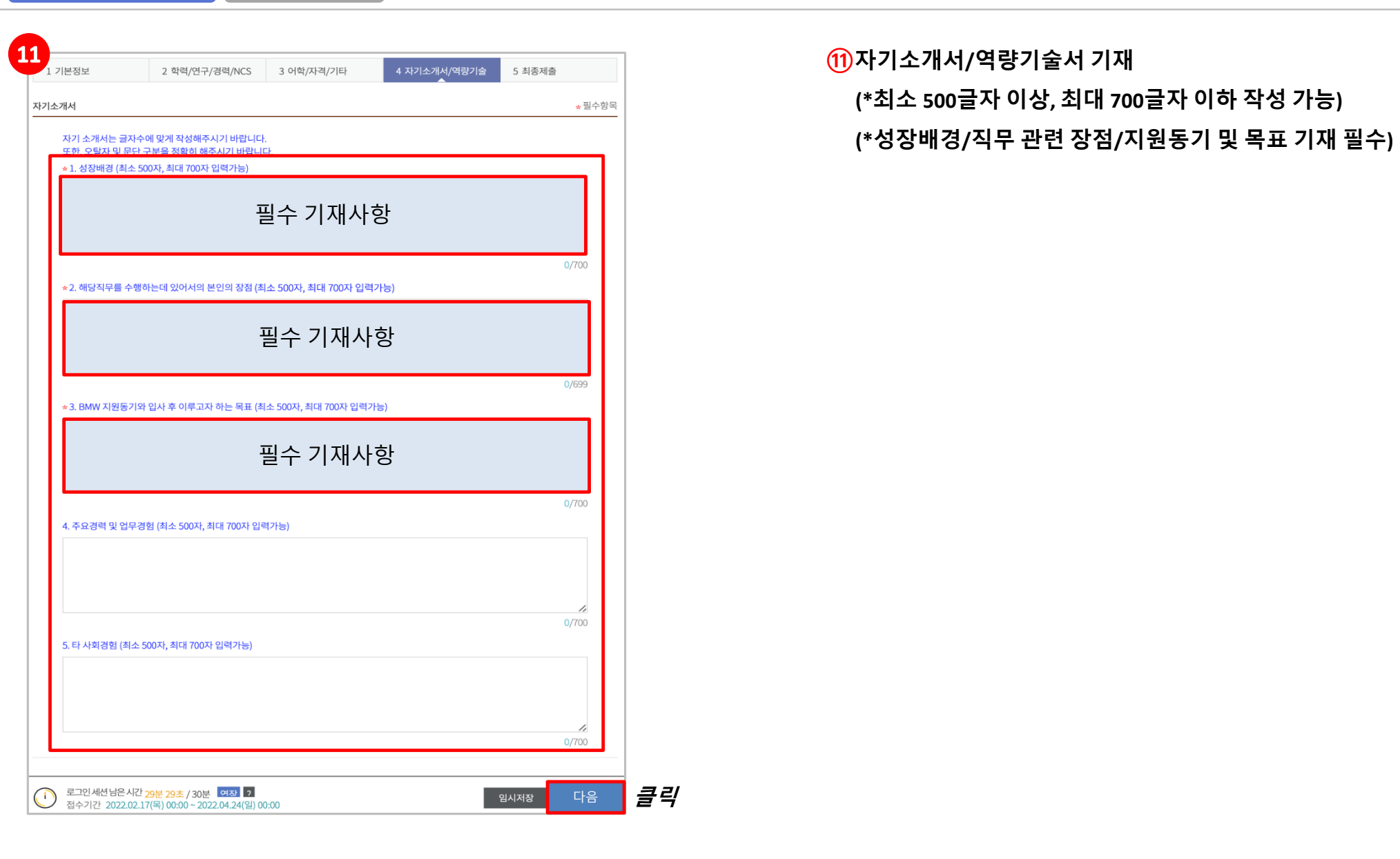

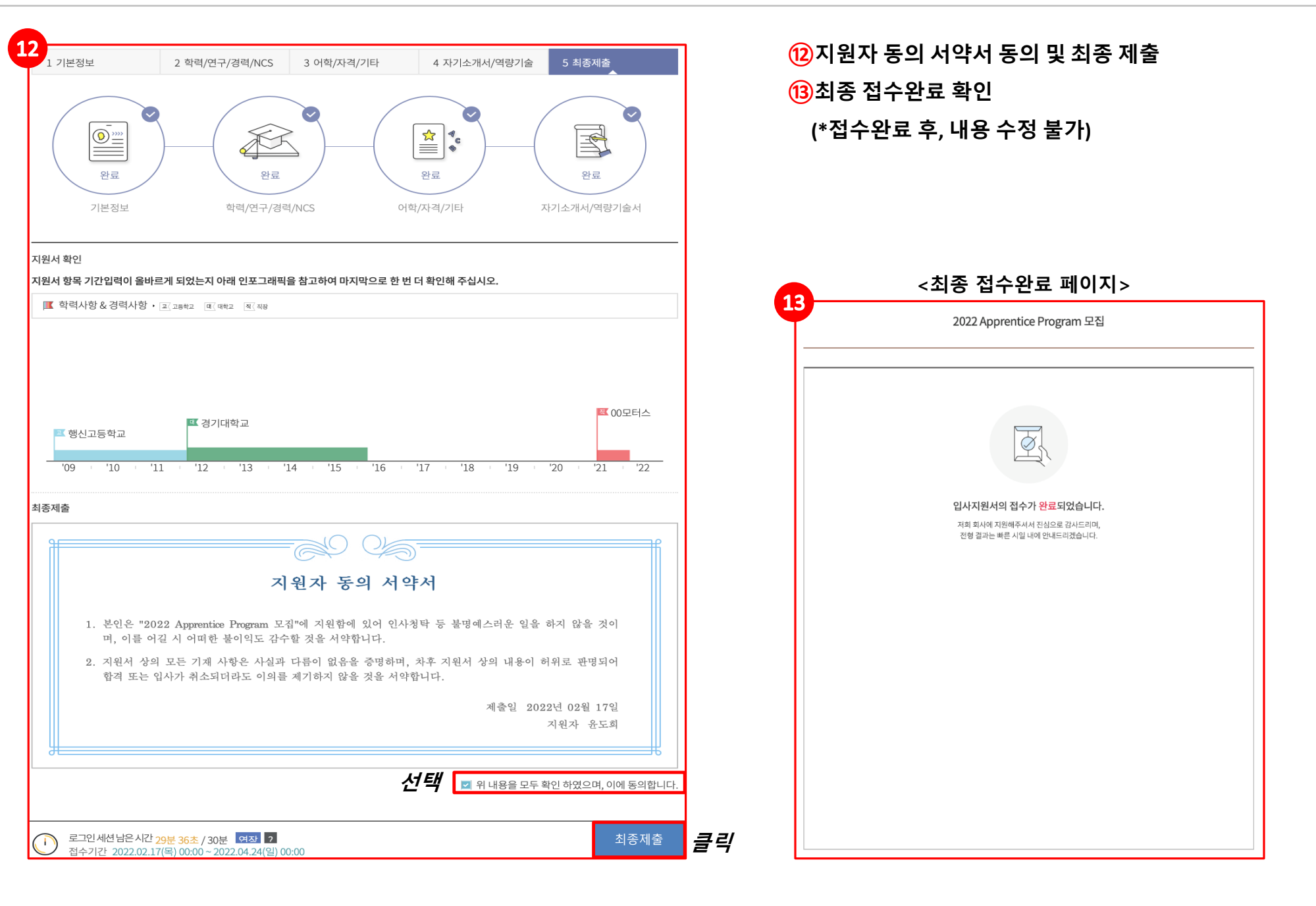

## End of Document